## Οδηγίες ρύθμισης αρχικής λειτουργίας του προγράμματος Microsoft Outlook 365

Για να ρυθμίσετε τις παραμέτρους του **Microsoft Outlook 365** ώστε να μπορείτε να στέλνετε και να λαμβάνετε μηνύματα ηλεκτρονικού ταχυδρομείου (email), θα πρέπει να ακολουθήσετε τα παρακάτω βήματα:

- 1. Ανοίξτε το πρόγραμμα Microsoft Outlook 365.
- 2. Στην αρχική εικόνα που εμφανίζεται:
  - πληκτρολογείτε την διεύθυνση email σας στο Πανεπιστήμιο. Η διεύθυνση του alias είναι της μορφής <u>xxxx@aueb.gr</u>
  - επιλέγετε το "Let me set up my account manually" και πατάτε connect. Επιλέξτε τον λογαριασμό σας

|        | 🛃 Outlook                                              |  |
|--------|--------------------------------------------------------|--|
|        |                                                        |  |
| user@a | ueb.gr                                                 |  |
|        | Advanced options 🔺 🗹 Let me set up my account manually |  |
|        | Connect                                                |  |

**3.** Επιλέξτε ΙΜΑΡ ως τον τύπο του λογαριασμού ηλεκτρονικού ταχυδρομείου που επιθυμείτε να δημιουργήσετε.

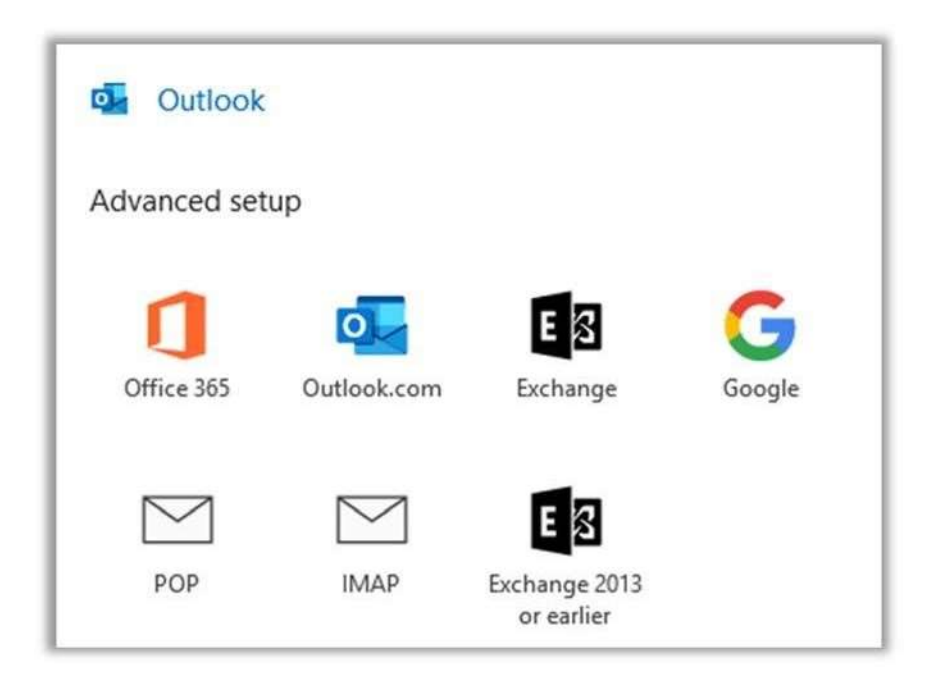

Συμπληρώστε τα ακόλουθα πεδία:
Incoming mail server (διακομιστής εισερχόμενης αλληλογραφίας):
imap.aueb.gr Port:993

```
Encryption method (μέθοδος κρυπτογράφησης): SSL/TLS
```

Outgoing mail server (διακομιστής εξερχόμενης αλληλογραφίας): smtp.aueb.gr Port: **587** 

Encryption method (μέθοδος κρυπτογράφησης): **STARTTLS** 

| astands | @aueb.gr                           | (Not you?)           |
|---------|------------------------------------|----------------------|
|         |                                    |                      |
| Incomi  | ng mail                            |                      |
| Server  | imap.aueb.gr                       | Port 993             |
| Encryp  | tion method SSL/TLS 👻              |                      |
| Rea     | uire logon using Secure Password A | uthentication (SDA)  |
| L neq   | une logon using secure Password P  | Authentication (SPA) |
| Outgoi  | ng mail                            |                      |
| Server  | smtp.aueb.gr                       | Port 587             |
| Encryp  | tion method STARTTLS -             |                      |
|         |                                    |                      |
|         |                                    | uthentication (SDA)  |
| 🗌 Req   | uire logon using Secure Password A | dunentication (SPA)  |
| 🗌 Req   | uire logon using Secure Password A | anenacation (SFA)    |
| 🗌 Req   | uire logon using Secure Password A | anienaciani (SPA)    |
| 🗌 Req   | uire logon using Secure Password A | anenacian (JrA)      |
| 🗌 Req   | uire logon using Secure Password A | anienacianon (SFA)   |
| Req     | uire logon using Secure Password A |                      |

5. Στη συνέχεια πληκτρολογήστε τον κωδικό σας (password) για τον λογαριασμό σας email και πατήστε Connect.

| IMAP Account Settings<br>user@aueb.gr | (Not you?) |
|---------------------------------------|------------|
| Password                              |            |
|                                       | 6          |
|                                       |            |
|                                       |            |
|                                       |            |
|                                       |            |
|                                       |            |
|                                       |            |
|                                       |            |
| Go back                               | Connect    |

6. Πατώντας Next σας ενημερώνει ο λογαριασμός σας προστέθηκε με επιτυχία

| Account successfully added                                                                  |                          |
|---------------------------------------------------------------------------------------------|--------------------------|
|                                                                                             |                          |
|                                                                                             |                          |
|                                                                                             |                          |
|                                                                                             |                          |
|                                                                                             |                          |
|                                                                                             |                          |
| Add another email address                                                                   |                          |
| Add another email address<br>Emaîl address                                                  | Next                     |
| Add another email address<br>Email address<br>Advanced options                              | Next                     |
| Add another email address<br>Email address<br>Advanced options<br>I Let me set up my accour | Next<br>A<br>It manually |
| Add another email address<br>Email address<br>Advanced options<br>I Let me set up my accour | Next<br>A<br>at manually |

Τέλος, επιλέγοντας **Done** ολοκληρώνεται η διαδικασία δημιουργίας του λογαριασμού σας.